# Sansan スキャナスタートアップガイド

スキャナセットが届いたらはじめにお読みください。

## Step1 設置場所を決める

名刺スキャンの習慣化は運用成功の鍵。以下の例を参考に、最適な設置場所を決めましょう。

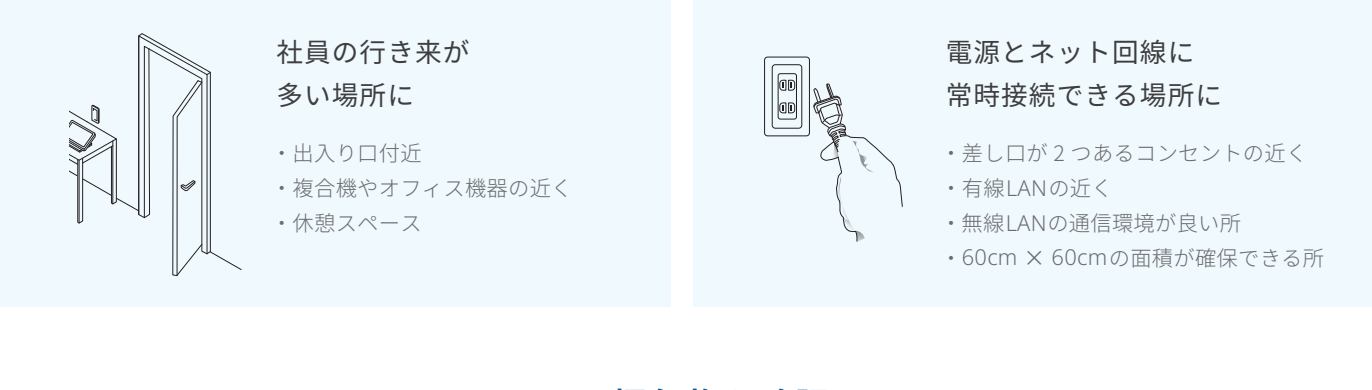

## Step2 梱包物を確認する

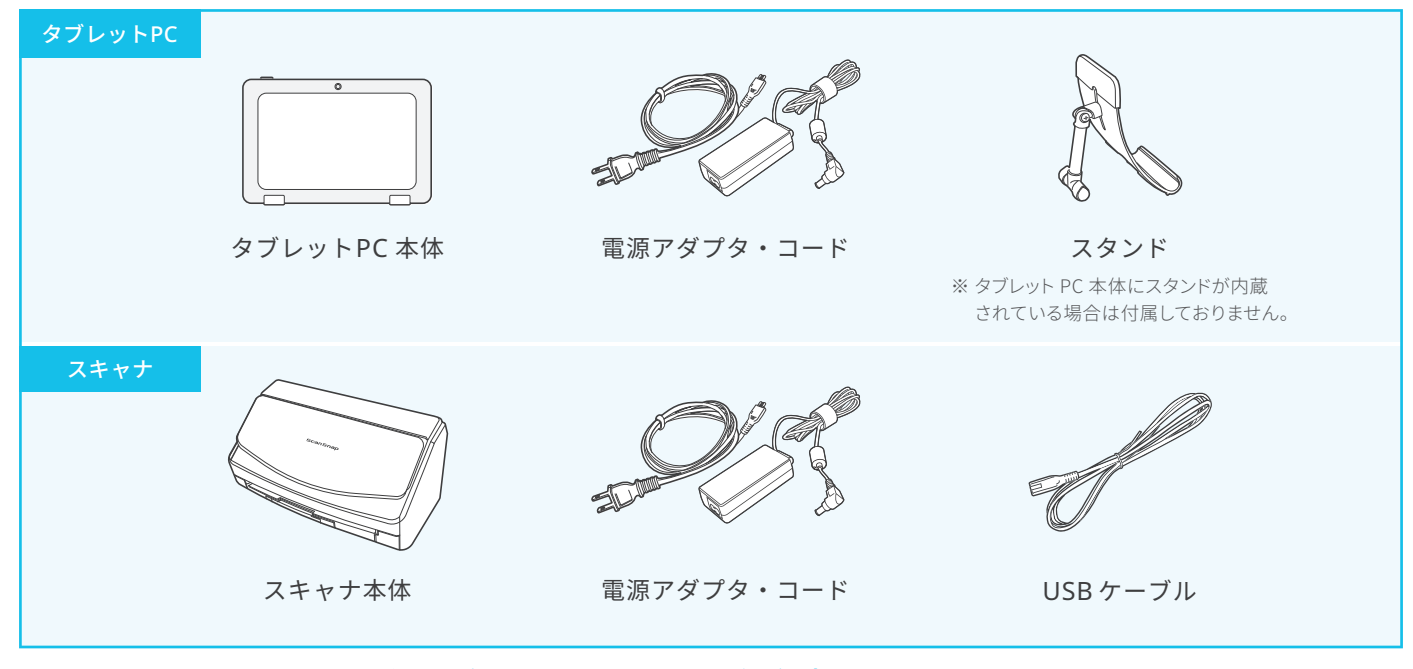

#### ご契約終了時、タブレットPCとスキャナは**必ず返却**していただく必要があります。

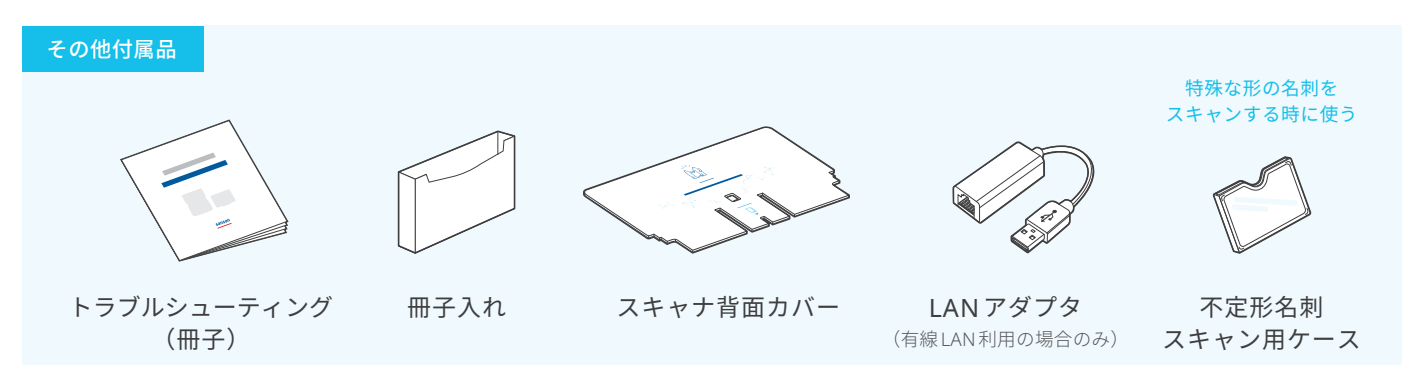

※イラストは一例です。実際の形状は機種によって異なります。 ※梱包物が揃っていない場合は Sansan 営業担当まで連絡してください。

## Step3 接続する

## 1 機器と各ケーブルをつなぐ

- 1 付属のスタンドまたは内蔵スタンドを使ってタブレット PC を立てる
- 2 タブレット PC とスキャナを USB ケーブルでつなぐ (1)
- 3 電源コードをつなぐ 23
- 4 LAN ケーブルをつなぐ(有線 LAN 利用の場合のみ)
- 5 LAN アダプタをつなぐ(有線 LAN 利用の場合のみ)

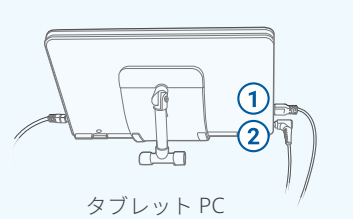

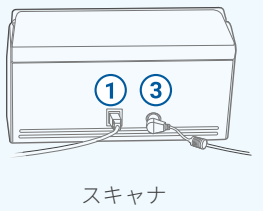

#### 2 スキャナ背面カバーを配置する 3 ら

スキャナ背面カバーを スキャナ本体に配置する

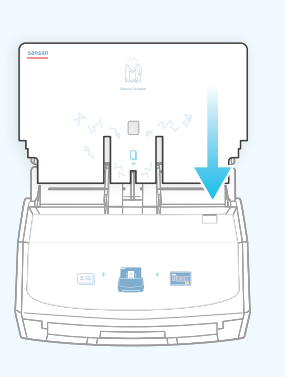

#### 3 タブレットPCの電源を入れ、接続を確認する

1 本体の電源スイッチを押す

無線 LAN 接続方法

- 2 タブレット PC 起動後、スキャナアプリが 立ち上がることを確認
- 3 画面右上の[同期]ボタンをタップし、 画面左下に[接続済み]と表示されていることを確認
  - ※ [接続済み]と表示されない場合、社内ネットワークの 設定を確認し、接続し直す

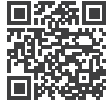

https://jp-help.sansan.com/hc/ja/articles/207097147

## Step 4 冊子入れを貼り付ける

- 1 冊子入れをスキャナの側面に貼り付ける
- 2 トラブルシューティングの冊子を 冊子入れの中に配置する
- 3 不定形名刺スキャン用ケースを 冊子入れの中に配置する

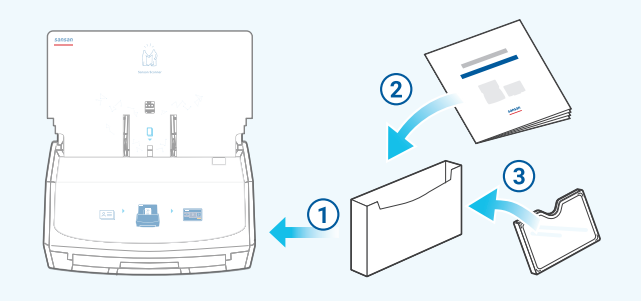

### タブレットPCは常時ON にしてください

### セキュリティ強化

セキュリティソフトや OS を 自動更新で最新状態に保つ 電源の ON/OFF を繰り返さない ことにより電力の消費を抑える

消費電力セーブ

#### 利便性の向上

いつでも名刺をスキャンできる ことが運用成功につながる

成果につながる活用メソッドや資料、セミナー情報をご案内しております。 Sansan を最大限ご活用いただくため、ぜひお役立てください。

Sansan Innovation Navi sin.sansan.com

### sansan